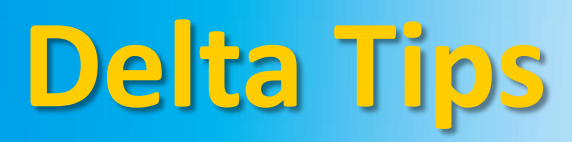

## NMDT\_0027 Combine Files Tool

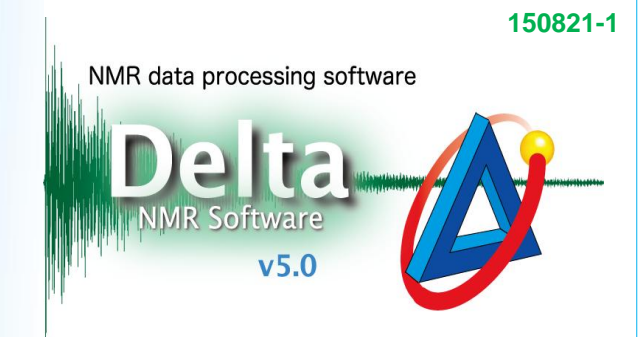

## < How to use Combine Files Tool >

When the Combine Files Tool is used, it is possible to combine multiple 1D data files and save them as one pseudo-2D data file. It is possible to combine spectra or FIDs (Free Induction Decay). We will combine five individual proton spectra in this example.

① Select **Process – Combine Files** to open the Combine Files tool.

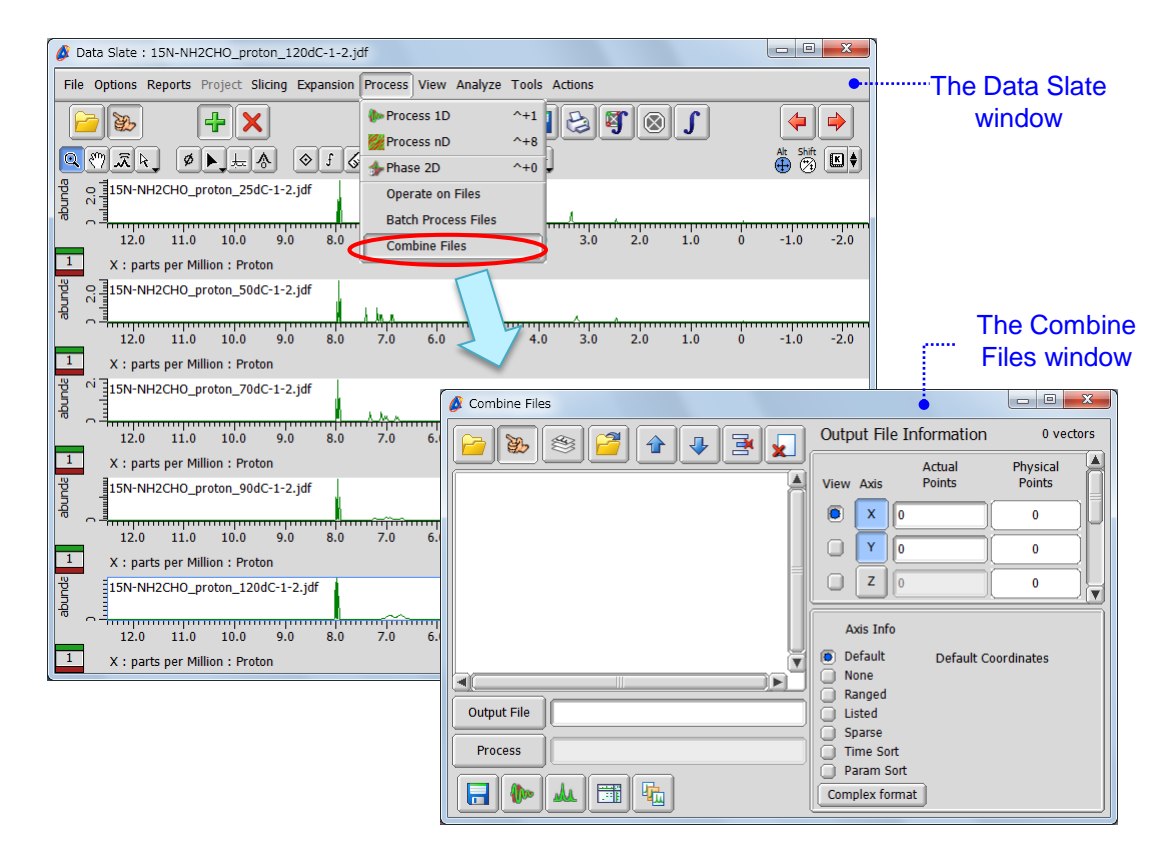

② Click the big icon and then is to select a file in the fingering mode. Select all the spectra one by one.

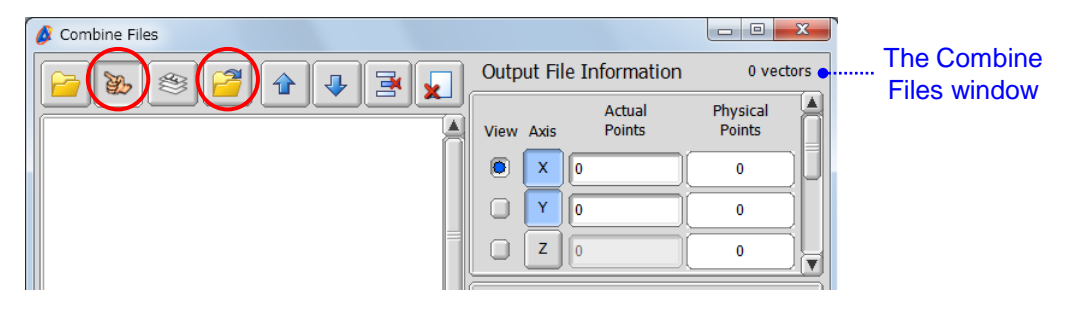

JEOL RESONANCE

③ Specify the number of files (spectra) to combine as shown in the figure. It is **5** in our example.

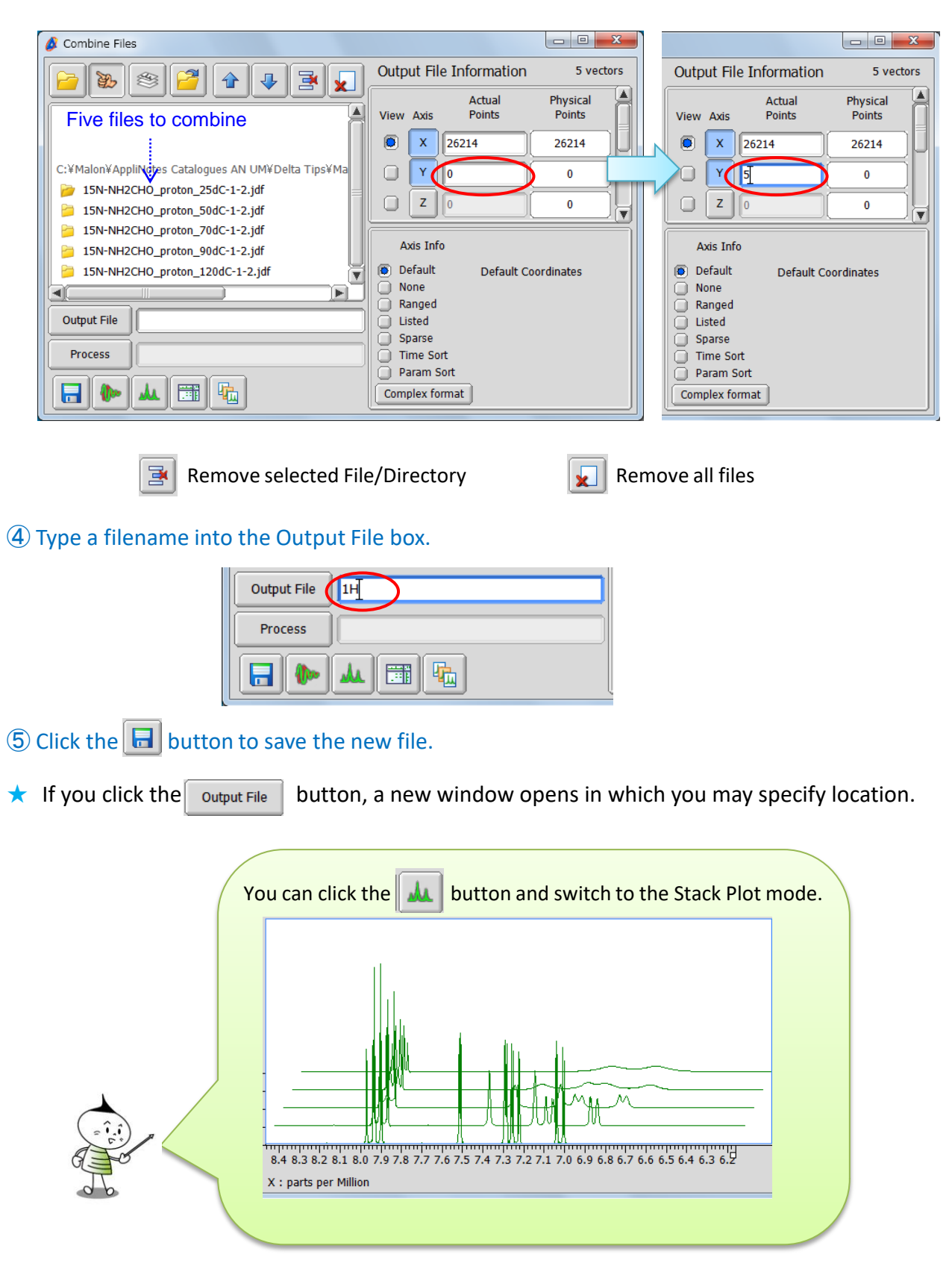

2/2

**JEOL RESONANCE** 

140725-2

NMR data processing software

v5.0

Delta